# Cv.8 Simscape Electrical

# 1. Úvod do Simscape všeobecne a do Simscape Electrical

## What Is Simscape Electrical?

Model and simulate electronic, mechatronic, and electrical power systems using Simscape Electrical<sup>TM</sup>. <u>https://www.mathworks.com/products/simscape-electrical.html</u> <u>Watch video</u>

## Pozrieť si videá v prílohe.

Po odštartovaní >> simscape sa zobrazia jednotlivé knižnice:

### Libraries:

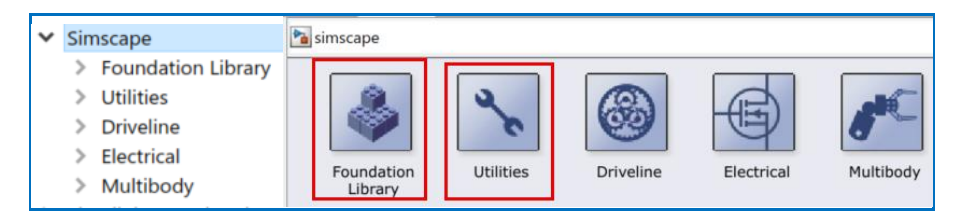

## a) Kategórie vo Foundation Library:

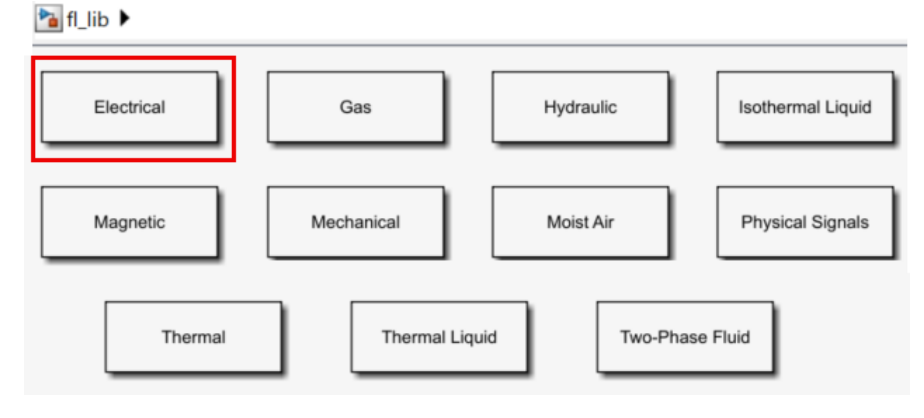

#### **Electrical Library:**

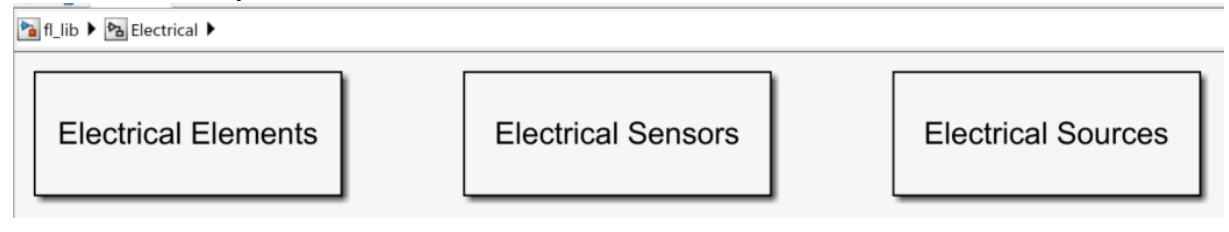

#### Jednotlivé prvky:

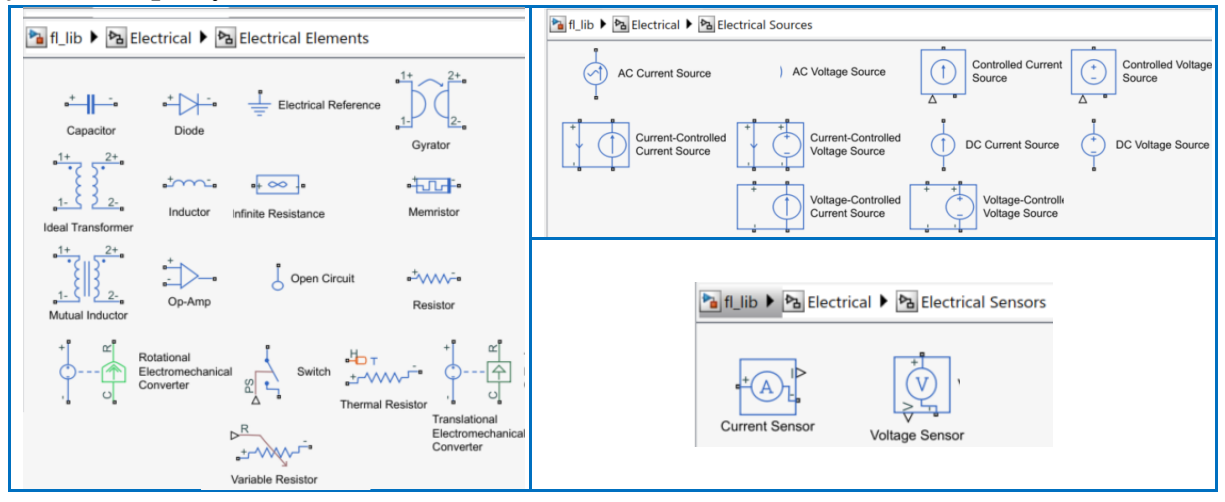

#### Library Utilities:

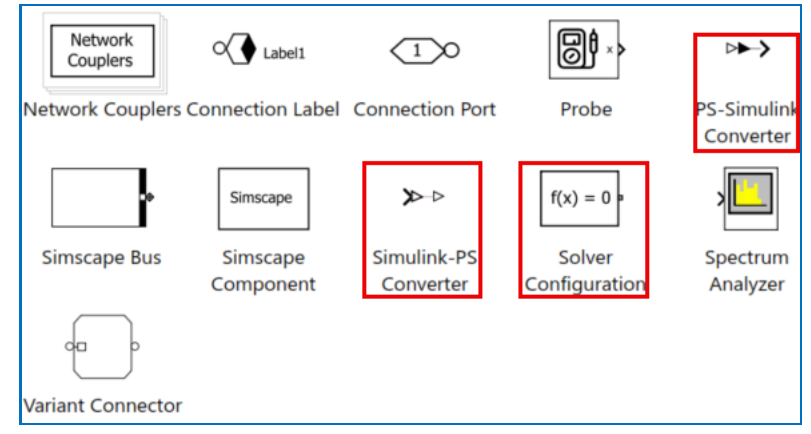

#### b) Kategórie v Electrical Library:

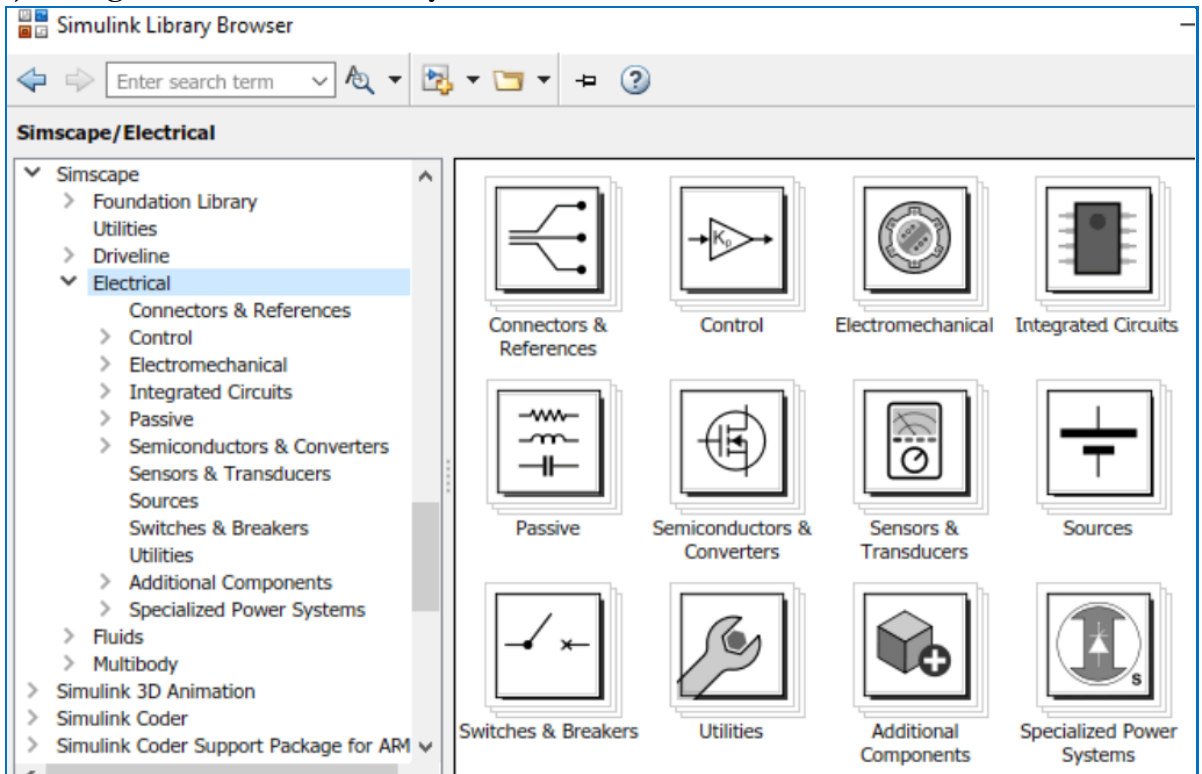

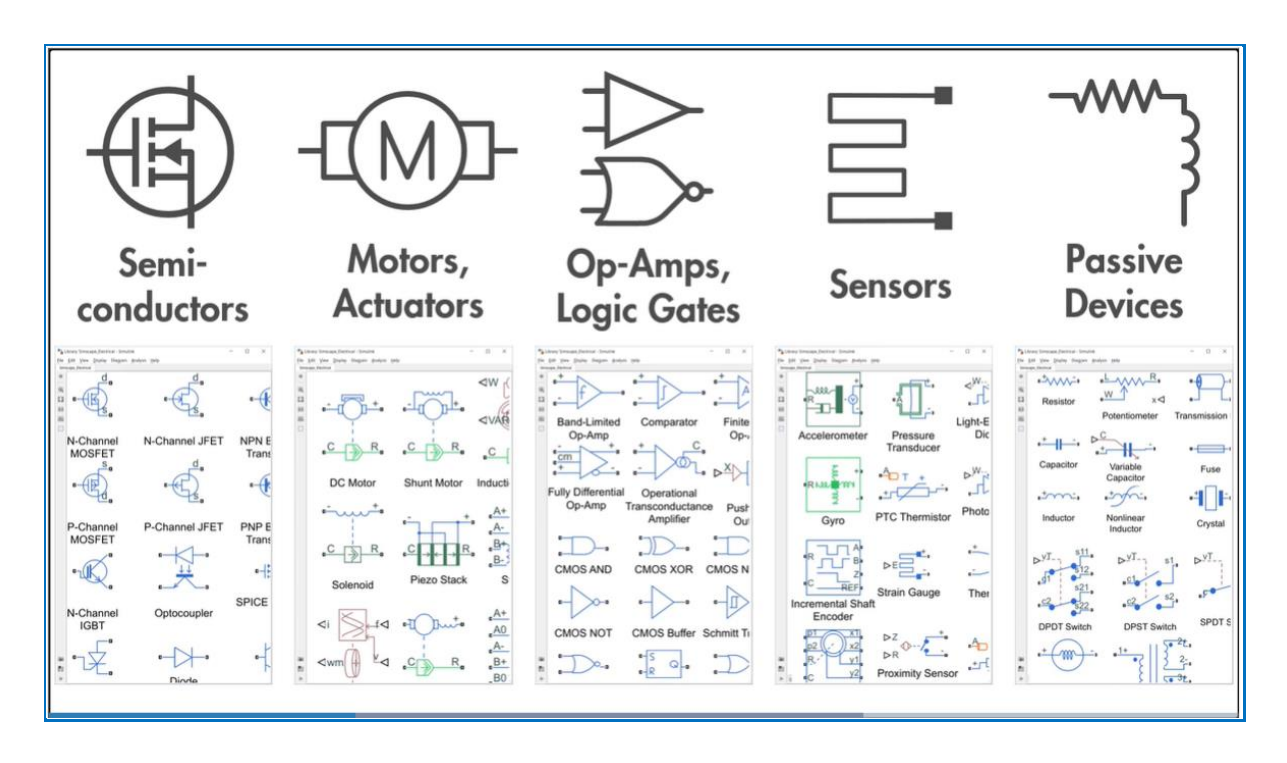

#### Knižnice kompatibilné so Simscape

Všetky knižnice Simscape Electrical, okrem Specialized Power Systems, obsahujú bloky špeciálne vyvinuté na rozšírenie domény:

- Simscape Electrical, jednofázovú elektrickú doménu.
- Rozšírte doménu Simscape Three-Phase Electrical, trojfázovú elektrickú doménu.

## 2. Postup pri zostavení modelu elektrického obvodu v Simscape

- V MATLABE zadať: >> simscape tým dostaneme základnú knižnicu Simscape a vyberieme knižnice Foundation a Utilities.
- 2) Zvolíme nový model (New Model) v Simulinku (kam budeme ťahať bloky z knižnice)
- Z Foundation library t'aháme bloky podľa schémy elektrického obvodu: z Electrical Elements – prvky R, L, C a prepojíme ich podľa schémy obvodu, – uzemnenie,

z Electrical Sensors - snímače prúdu a napätia (Curent Sensor, Voltage Sensor).

- 4) Z knižnice **Utilities** t'aháme"
  - PS Simulink Converter to je prevodník z výstupu zo Simscape (zo snímačov) do Simulinku (napr. blok Scope, príp. To Workspace).
    - Simulink PS Converter prevodník na vstupe napr. zo Simulinkového bloku Step (kde v našom prípade zadávame vstupné napätie) do schémy v Simscape.
  - Solver Configuration blok pre riešenie diferenciálnych rovníc v Simscape (Solver Configuration, f(x)=0) Jednoducho ho pripojíme ku hociktorému spoju v obvode.
- 5) Doplníme schému zdrojom signálu (napr. napäťový/prúdový zdroj) a výstupmi (Scope, príp. To Workspace)

6) Vzhľad schémy RLC obvodu v Simulinku:

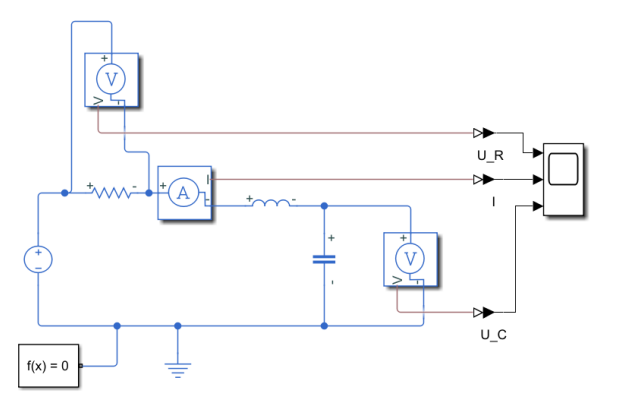

- 7) Nastavíme parametre prvkov obvodu:  $R = 5 \Omega$ , L = 10 mH,  $C = 1 \mu\text{F}$
- Spustíme riešenie ako v Simulinku a spracujeme výsledky (v tomto prípade odozvu na skok vstupného napätia) zo Scope (uložiť ako Figure a potom upraviť/doplniť podľa pokynov na cvičení 7).
- 9) Výstupy zo Scope po spracovaní:

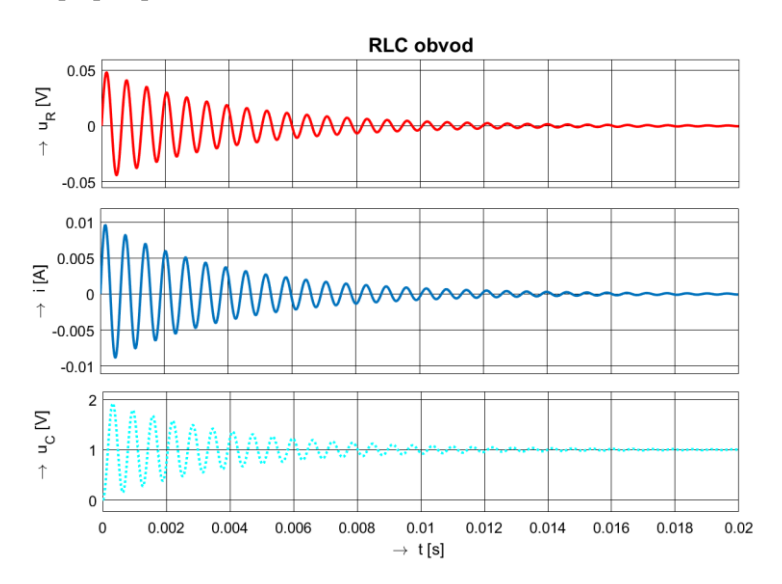

# Literatúra

- [1] Physical Modeling with Símscape https://nl.mathworks.com/videos/physical-modeling-with-simscape-81950.html
- [2] Mechatronics SImulation with Simscape Electrical https://nl.mathworks.com/videos/mechatronic-simulation-with-simelectronics-81946.html
- [3] Get Started with Simscape Electrical všeobecný prehľad https://www.mathworks.com/help/physmod/sps/getting-started-with-simscape-electrical.html
- [4] Simscape Electrical Block Libraries <u>https://www.mathworks.com/help/physmod/sps/ug/simscape-electrical-block-libraries.html</u>
- [5] Electrical Elements https://nl.mathworks.com/help/physmod/simscape/electrical-elements.html
- [6] Build and Simulate a Simple Circuit <u>https://www.mathworks.com/help/physmod/sps/powersys/ug/building-and-simulating-a-simple-circuit.html</u>

- [7] Modelling Electrical Systems in MATLAB with SimScape https://www.youtube.com/watch?v=xbecP-txh44
- [8] Physical Modeling Tutorial, Part 1: Introduction to Simscape https://www.youtube.com/watch?v=liIKeYxa00I
- [9] Physical Modeling with Simscape https://www.youtube.com/watch?v=ERrf7qtV4e0
- [10]simscape circuit simulation https://www.youtube.com/watch?v=KwqOtFJLBHg